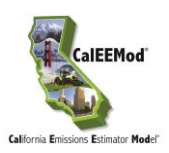

## Installation Instruction of CalEEMod 20.4.0.35 on Windows 11 Please follow the instruction STEP BY STEP

- 1. Turn on .NET Framework 3.5 (include .NET 2.0 and 3.0)
  - Press Win + R to open Run - > Type Control and click OK

| 💷 Run         |                                                                                                    | Х |
|---------------|----------------------------------------------------------------------------------------------------|---|
|               | Type the name of a program, folder, document, or Internet resource, and Windows will open it for you. |   |
| <u>O</u> pen: | Control                                                                                               | - |
|               | OK Cancel Browse                                                                                      |   |

 In the Control Panel, go to Programs - - > Programs and Features - - > Turn Windows feature on or off - - > Check the box for ".NET Framework 3.5 (includes .NET2.0 and 3.0)" - - > Click on OK.

| 🧱 Windows Features                                                                                                    |          |     | $\times$ |  |  |
|----------------------------------------------------------------------------------------------------|----------|-----|----------|--|--|
| Turn Windows features on or off                                                                                                    |          |     | ?        |  |  |
| To turn a feature on, select its check box. To turn a feature off, clear its check box. A filled box means that only part of the feature is turned on. |          |     |          |  |  |
| ■ ■ INET Framework 3.5 (includes .NET 2.0                                                                                                    | and 3.0) |     |          |  |  |
| INET Framework 4.8 Advanced Services                                                                                                    |          |     |          |  |  |
| C Active Directory Lightweight Directory Services                                                                                                    |          |     |          |  |  |
| Containers                                                                                                    |          |     |          |  |  |
| Data Center Bridging                                                                                                    |          |     |          |  |  |
| 🕀 🔲 Device Lockdown                                                                                                    |          |     |          |  |  |
| Guarded Host                                                                                                    |          |     |          |  |  |
| 🕀 🔲 Hyper-V                                                                                                    |          |     |          |  |  |
| [] Internet Information Services                                                                                                    |          |     |          |  |  |
| Internet Information Services Hostable Web Core                                                                                                    |          |     |          |  |  |
| 🗄 🔲 Legacy Components                                                                                                    |          |     |          |  |  |
| 🗊 🔽 🦰 Media Features                                                                                                    |          |     |          |  |  |
|                                                                                                    | ОК       | Can | cel      |  |  |

- 2. Install Microsoft SQL Server Compact 4.0
  - Download <u>SSCERuntime\_x64-ENU.exe</u>
  - Double click on SSCERuntime\_x64-ENU.exe and follow the on-screen instructions to install Microsoft SQL Server Compact 4.0.

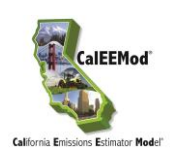

- 3. Install 32-bit Microsoft Access Database Engine 2010 Redistributable.
  - Go to <u>https://www.microsoft.com/en-us/download/details.aspx?id=13255</u>, click on Download - - > select "AccessDatabaseEngine.exe" (25.3 MB) - - > Click on Next
  - Go to C: drive - > Create a new folder "MADE" - > Copy the downloaded 32-bit Microsoft Access Database Engine 2010 Redistributable (AccessDatabaseEngine.exe) installer to that folder
  - Press Win + R to open Run - > Type CMD and then press CTRL+SHIFT+ENTER from the keyboard to run the command prompt as an administrator
  - If the User Account Control dialog box appears, confirm that the action it displays is what you want, and then click Yes.
  - In Administrator: Command Prompt window - > Type in "cd C:\MADE" and press ENTER
  - Type in "AccessDatabaseEngine.exe /passive" and press ENTER
  - 32-bit Microsoft Access Database Engine 2010 Redistributable should be installed automatically.
  - See screenshot below:

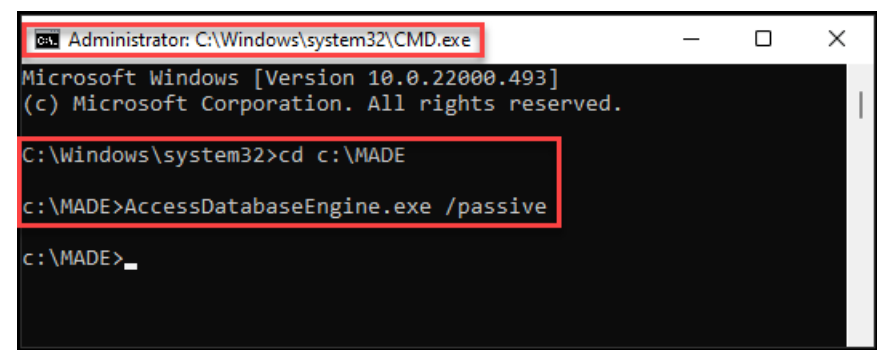

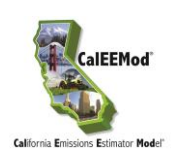

- 4. Install CalEEMod 2020.4.0.35
  - Download the installation file CalEEMod.WixSetup.Bootstrapper\_2020.4.0.35
  - Copy the downloaded installer (CalEEMod.WixSetup.Bootstrapper\_2020.4.0.35.exe) to the folder C:\MADE created in Step 3.
  - Press Win + R to open Run - > Type CMD and then press CTRL+SHIFT+ENTER from the keyboard to run the command prompt as an administrator
  - If the User Account Control dialog box appears, confirm that the action it displays is what you want, and then click Yes.
  - In Administrator: Command Prompt window - > Type in "cd C:\MADE" and press ENTER
  - Type in "CalEEMod.WixSetup.Bootstrapper\_2020.4.0.35.exe /s" and press ENTER
  - CalEEMod 2020.4.0.35 should be installed silently
  - See screenshot below:

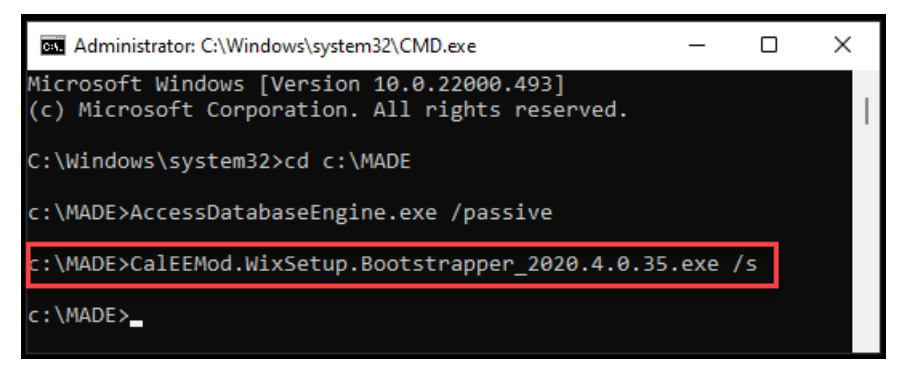